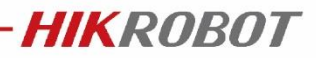

# USB 相机提示连接失败怎么办?

\*文档适用范围: Windows 系统, USB 相机

关键字: USB 相机, 驱动安装

### 问题描述

Windows 系统下,使用 HIK USB 相机,连接相机失败, MVS 中显示驱动为黄色感叹号 或怎么办?

| ✓ USB                         | ×                        |
|-------------------------------|--------------------------|
| ▼ 符合 USB xHCI 的主机控制器          | 🗙 连接相机失败。                |
| 🔎 MV-CH120-10UM (00E90987684) | ま安装USB3驱动或驱动无效 (错误码・0x80 |
| Camera Link                   | 000305)                  |
| GenTL                         | 确定                       |

#### 问题分析

MVS 中显示驱动为黄色感叹号,一般为以下两个原因造成:

- a) 驱动不匹配或非 HIK 驱动,安装第三方 USB 驱动例如 Halcon, Labview 驱动;
- b) 运动场景, USB 线缆布线不规范, 硬件链路抖动造成的驱动异常断开, 处于链接不 稳定状态。

#### 问题解答

情况一:

说明:第三方驱动本文档以 Halocn USB 驱动为例,其他第三方驱动操作类似。

1) 打开控制面板-设备管理器, HIK Sdk3.2 版本以后, 相机驱动挂载在 USB3 Vision Cameras 下驱动名为: USB3 Vision Camera. Halcon USB 驱动会挂载在通用串行总线设备下, 驱动 名为相机型号。

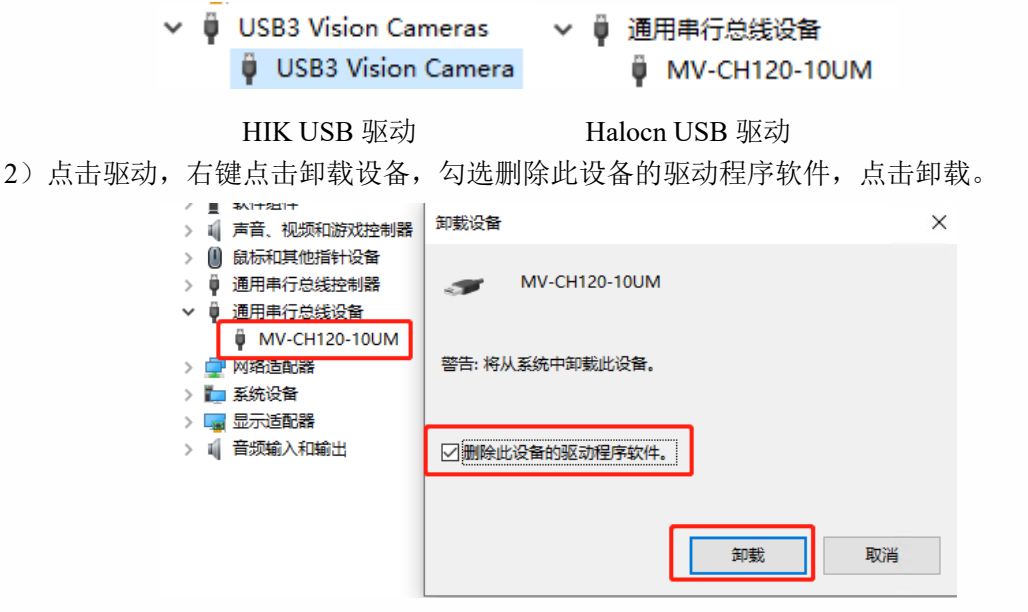

3)如已经安装 HIK 驱动,当卸载第三方 USB 驱动,此时会自动加载 HIK 驱动。

备注: 打开 MVS 安装路径, 例如默认安装路径: C:\Program Files (x86)\MVS\Applications\Win64。打开 Driver\_Installation\_Tool.exe 工具,确保相机 USB 驱动安装。

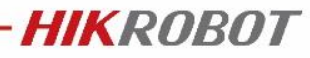

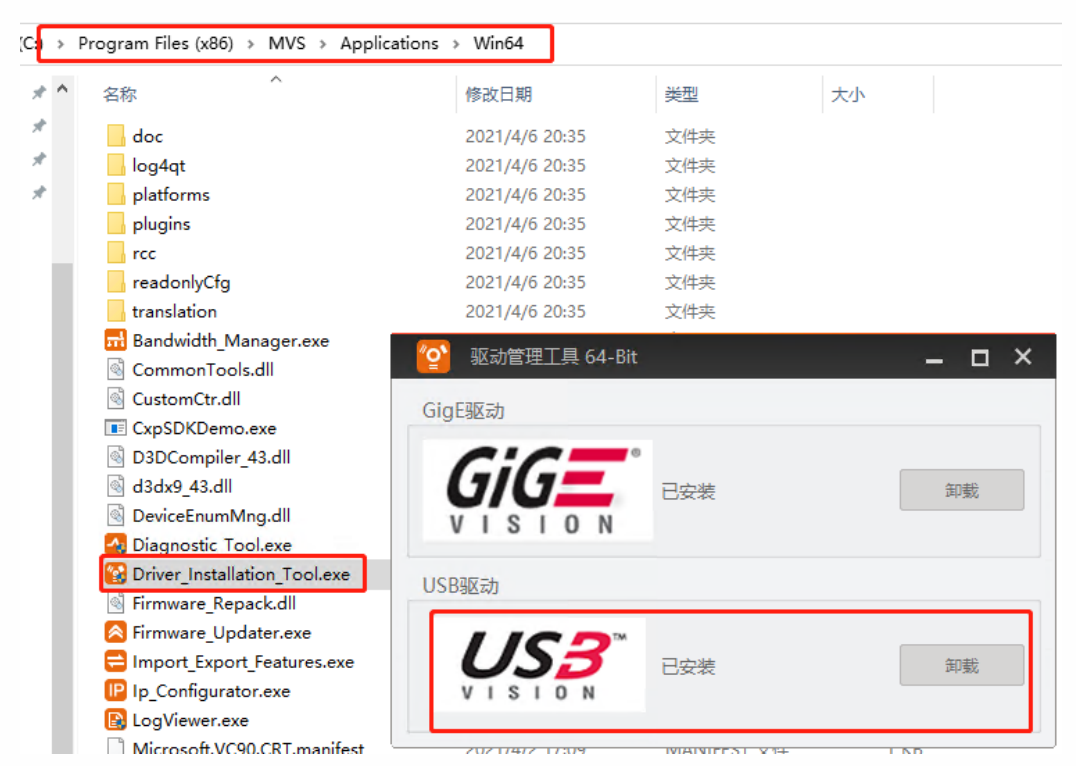

4) 此时打开 MVS,发现 USB 相机可以正常连接。

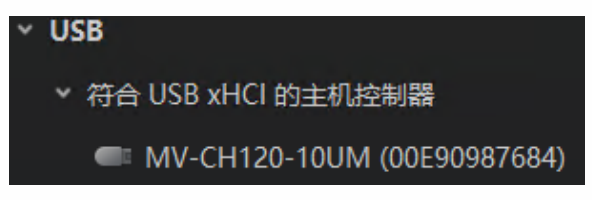

## 情况二:

1) 联系 HIK 技术支持团队,获取《运动类线缆——布线及使用注意事项》文档,正确布 置 USB 线缆走线规范。

线缆 MicroB 端锁死相机,避免振动,抖动造成的接触不良;当出现松动时,重新插拔 Micro B端接口,并锁紧。

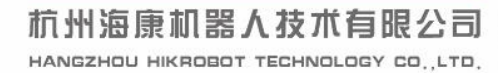

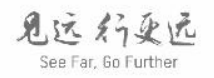